# ISE 3.3でのエンドポイント分類のWiFi分析について

| 内容                                          |
|---------------------------------------------|
| <u>はじめに</u>                                 |
| 前提条件                                        |
| 要 <u>件</u>                                  |
| <u>使用するコンポーネント</u>                          |
| <u>背景説明</u>                                 |
| <u>設定</u>                                   |
| <u>WLCでの設定</u>                              |
| <u>ステップ1:デバイス分類機能をグローバルに有効にする</u>           |
| <u>ステップ2:TLVキャッシングとRADIUSプロファイリングの有効化</u>   |
| <u>ISEでの設定</u>                              |
| <u>ステップ1:展開内のPSNでプロファイルサービスを有効にする</u>       |
| <u>ステップ 2:ISE PSNでのRADIUSプロファイルプローブの有効化</u> |
| <u>ステップ 3:CoAタイプとエンドボイント属性フィルタの設定</u>       |
| <u>ステッノ4:WIFI分析デーダ属性を使用した認証ホリンーの設定</u>      |
|                                             |
| トラブルシュート                                    |
| <u>ステップ1:アカウンティングパケットがISEに到達</u>            |
| <u>ステップ2:ISEがエンドポイント属性でアカウンティングパケットを解析</u>  |
| <u> ステップ 3:エンドポイント属性が更新され、エンドポイントが分類される</u> |
| <u>ステップ 4:CoAと再認証</u>                       |
| <u>関連情報</u>                                 |

# はじめに

このドキュメントでは、エンドポイント分類のWiFi分析の仕組みについて説明します。また、設定方法、確認方法、およびトラブルシューティング方法についても説明します。

# 前提条件

# 要件

次の項目に関する知識があることが推奨されます。

- ・ 9800ワイヤレスLANコントローラ(WLC)の設定
- ・ Identity Services Engine (ISE)の設定
- RADIUS 認証.許可とアカウンティング(AAA)パケットフローと用語

このドキュメントでは、RADIUSサーバとしてISEを使用しているクライアントを認証する

WLANがすでに動作していることを前提としています。

この機能が動作するには、少なくとも次のものが必要です。

- ・ 9800 WLC Cisco IOS® XEダブリン17.10.1
- Services Engine v3.3を確認する。
- ・ 802.11ac Wave2または802.11ax(Wi-Fi 6/6E)アクセスポイント

# 使用するコンポーネント

このドキュメントの情報は、次のソフトウェアとハードウェアのバージョンに基づいています。

- 9800 WLC Cisco IOSXE v17.12.x
- Identity Services Engine(ISE)v3.3
- Android 13デバイス

このドキュメントの情報は、特定のラボ環境にあるデバイスに基づいて作成されました。このド キュメントで使用するすべてのデバイスは、クリアな(デフォルト)設定で作業を開始していま す。本稼働中のネットワークでは、各コマンドによって起こる可能性がある影響を十分確認して ください。

# 背景説明

WiFi Device Analyticsを通じて、Cisco 9800 WLCは、このデバイスに接続された一連のエンドポイントからモデル番号やOSバージョンなどの属性を学習し、それをISEと共有できます。ISEは、この情報をエンドポイント分類(プロファイリングとも呼ばれる)に使用できます。

現在、WiFi分析は次のベンダーでサポートされています。

- Apple
- Intel
- ・サムスン

WLCは、RADIUSアカウンティングパケットを使用して、ISEサーバと属性情報を共有します。

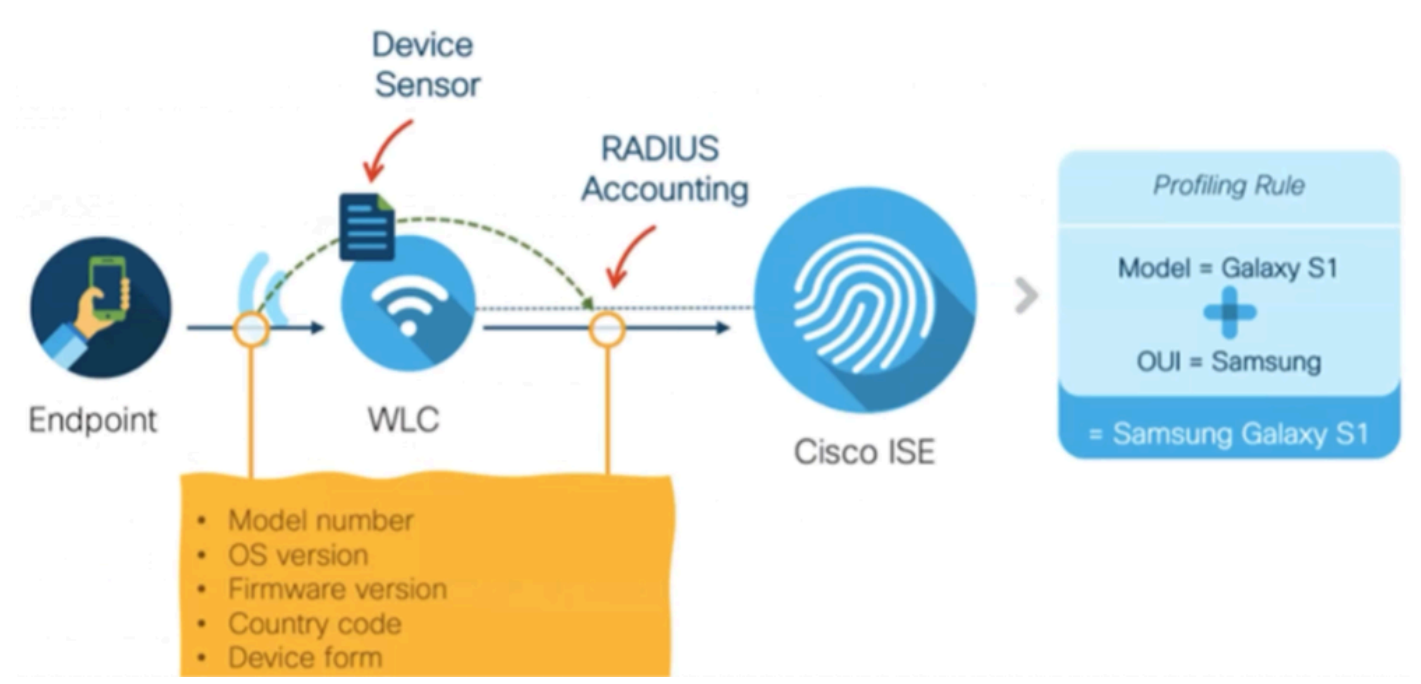

WiFi分析のデータフロー

RADIUS AAAフロー上のRADIUSアカウンティングパケットは、RADIUSサーバがエンドポイント認証の試行に対する応答としてRADIUS Access-Acceptパケットを送信した後にのみ送信されることに注意してください。つまり、WLCは、RADIUSサーバ(ISE)とネットワークアクセスデバイス(WLC)の間でエンドポイントのRADIUSセッションが確立された後にのみ、エンドポイント属性情報を共有します。

ISEがエンドポイントの分類と許可に使用できるすべての属性を次に示します。

- デバイス情報ファームウェアのバージョン
- デバイス情報ハードウェアのモデル
- ・ DEVICE\_INFO\_MANUFACTURER\_モデル
- デバイス情報モデル名
- デバイス情報モデル番号
- デバイス情報OSバージョン
- デバイス情報ベンダータイプ

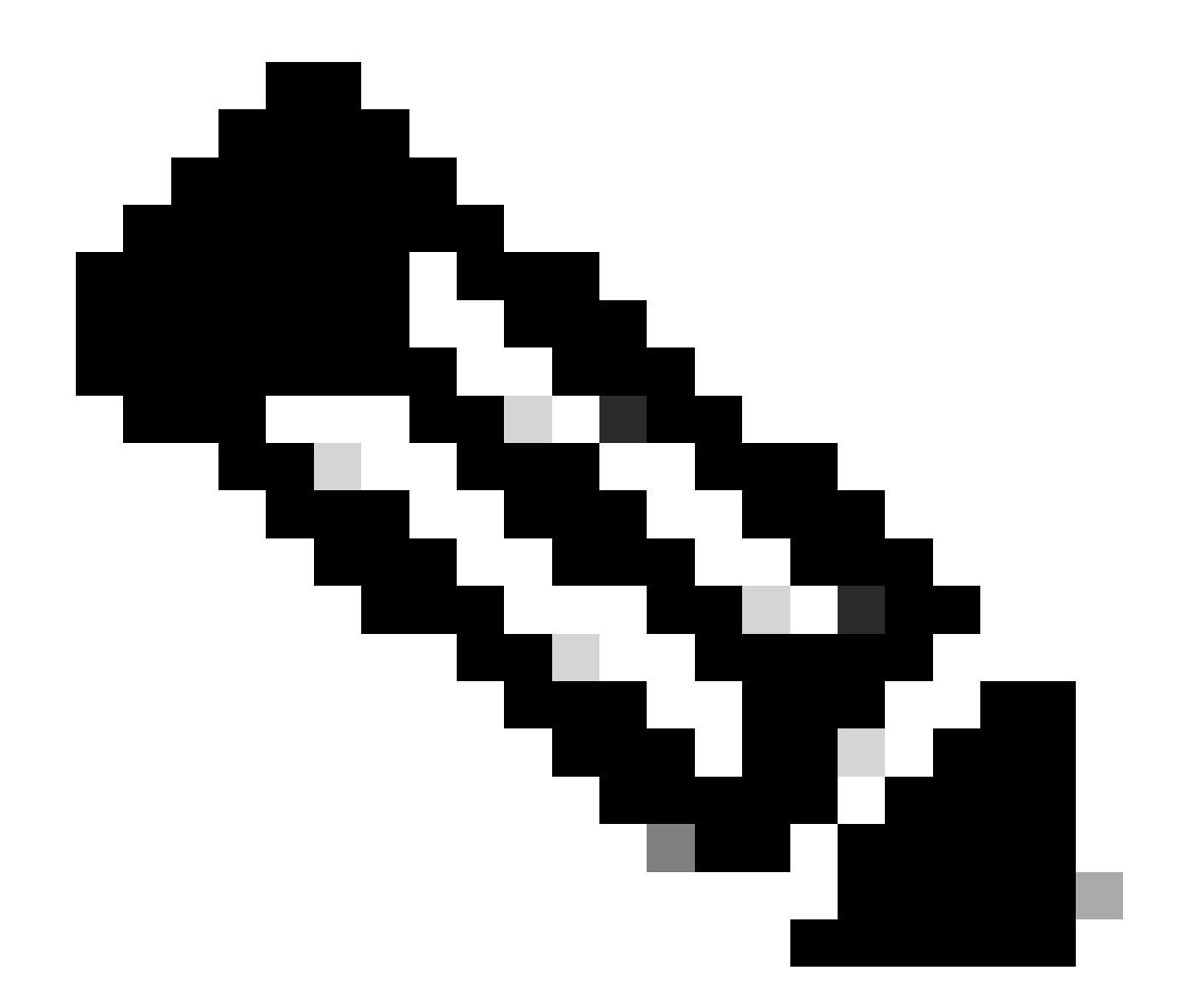

注:WLCは接続しているエンドポイントのタイプに応じて追加の属性を送信できますが、 ISEでの認可ポリシーの作成に使用できるのはリストされている属性だけです。

ISEは、アカウンティングパケットを受信すると、その内部でこの分析データを処理して使用し 、それを使用してエンドポイントプロファイル/アイデンティティグループを再割り当てできます 。

WiFi Endpoint Analytics属性は、WiFi\_Device\_Analyticsディクショナリの下に一覧表示されます。 ネットワーク管理者は、エンドポイント許可ポリシーおよび条件にこれらの属性を含めることが できます。

| Select attribute for condition × |                           |   |   |     |                                              |                        |   |     |    |    |   |      |   |   |   |   |
|----------------------------------|---------------------------|---|---|-----|----------------------------------------------|------------------------|---|-----|----|----|---|------|---|---|---|---|
| 0                                | E7                        | 0 | 串 | ۲   | ņ.                                           | Ţ                      | 8 |     |    |    | © | 1    | O | Ŀ | Ŷ | ļ |
|                                  | Dictionary                |   |   |     | Att                                          | Attribute              |   |     |    | ID |   | Info |   |   |   |   |
|                                  | Wifi_Device_Analytics × × |   |   |     | Att                                          | Attribute              |   |     | ID |    |   |      |   |   |   |   |
| Ŀ                                | Wifi_Device_Analytics     |   |   |     | DEV                                          | DEVICE_INFO_FIRMWARE   |   |     |    |    | 0 |      |   |   |   |   |
| Ŀ                                | Wifi_Device_Analytics     |   |   |     | DEVICE_INFO_HW_MODEL                         |                        |   |     |    | 0  |   |      |   |   |   |   |
| F                                | Wifi_Device_Analytics     |   |   | DEV | DEVICE_INFO_MANUFACT<br>DEVICE_INFO_MODEL_NA |                        |   |     |    | 0  | D |      |   |   |   |   |
| ŧ                                | Wifi_Device_Analytics     |   |   |     |                                              |                        |   | DEV |    |    | 0 |      |   |   |   |   |
| Ŀ                                | Wifi_Device_Analytics     |   |   |     | DEVICE_INFO_MODEL_NUM                        |                        |   |     |    | 0  |   |      |   |   |   |   |
| e                                | Wifi_Device_Analytics     |   |   |     | DEV                                          | DEVICE_INFO_OS_VERSION |   |     |    |    | 0 |      |   |   |   |   |
| Ŀ                                | E Wifi_Device_Analytics   |   |   |     | DEV                                          | DEVICE_INFO_VENDOR_T   |   |     |    |    | 0 |      |   |   |   |   |

WiFi Device Analyticsディクショナリ

ISEがエンドポイント用に保存する現在の属性値が変更されると、ISEは認可変更(CoA)を開始し、更新された属性を考慮に入れてエンドポイントを評価できるようにします。

# 設定

# WLCでの設定

ステップ1:デバイス分類機能をグローバルに有効にする

Configuration > Wireless > Wireless Globalの順に移動し、Device Classificationチェックボックス をオンにします。

# Configuration \* > Wireless \* > Wireless Global

| Default Mobility Domain *        | default |
|----------------------------------|---------|
| RF Group Name*                   | default |
| Maximum Login Sessions Per User* | 0       |
| Management Via Wireless          |         |
| Device Classification            |         |
| Device Glassification            | 8       |
| AP LAG Mode                      | 0       |
| AP LAG Mode<br>Dot15 Radio       |         |

デバイス分類設定

ステップ2:TLVキャッシングとRADIUSプロファイリングの有効化

Configuration > Tags and Profiles > Policyの順に移動し、RADIUSクライアントが接続している WLANによって使用されるPolicy Profileを選択します。

| Configu | Configuration * > Tags & Profiles * > Policy |                                      |                        |                        |  |  |  |  |  |
|---------|----------------------------------------------|--------------------------------------|------------------------|------------------------|--|--|--|--|--|
| + A0    | + Add Clone                                  |                                      |                        |                        |  |  |  |  |  |
|         | Admin T<br>Status                            | Associated <b>0 T</b><br>Policy Tags | Policy Profile Name    | ▼ Description          |  |  |  |  |  |
|         | ۲                                            | <b>\$</b>                            | ise-policy             |                        |  |  |  |  |  |
| 0       | 0                                            |                                      | default-policy-profile | default policy profile |  |  |  |  |  |

ワイヤレスポリシーの選択

Access Policiesをクリックし、RADIUS Profiling、HTTP TLV Caching、DHCP TLV Cachingの各 オプションを確認します。前のステップで行ったアクションにより、デバイス分類のグローバル 状態がEnabledステータスとして表示されるようになりました。

# Edit Policy Profile

A Disabling a Policy or configuring it in 'Enabled' state, will result in loss of connectivity for clients associated with this Policy profile.

| General                  | Access Policies       | QOS and AVC | Mobility       | Advanced |             |                  |     |  |
|--------------------------|-----------------------|-------------|----------------|----------|-------------|------------------|-----|--|
| RADIUS P                 | Profiling             |             |                |          | WLAN ACL    |                  |     |  |
| HTTP TLV                 | Caching               |             |                |          | IPv4 ACL    | Search or Select | Ţ   |  |
| DHCP TL                  | / Caching             |             |                |          | IPv6 ACL    | Search or Select | •   |  |
| WLAN L                   | ocal Profiling        |             |                |          | URL Filters |                  | (i) |  |
| Global Sta<br>Classifica | ate of Device<br>tion | Enabled     | <b>i</b>       |          |             |                  | 0   |  |
| Local Sub                | scriber Policy Name   | Search      | or Select      | ▼ 2      | Pre Auth    | Search or Select | •   |  |
| VLAN                     |                       |             |                |          | Post Auth   | Search or Select | •   |  |
| VLAN/VLA                 | AN Group              | 1           |                | • (i)    |             |                  |     |  |
| Multicast                | VLAN                  | Enter N     | /ulticast VLAN |          |             |                  |     |  |
|                          |                       |             |                |          |             |                  |     |  |
|                          |                       |             |                |          |             |                  |     |  |

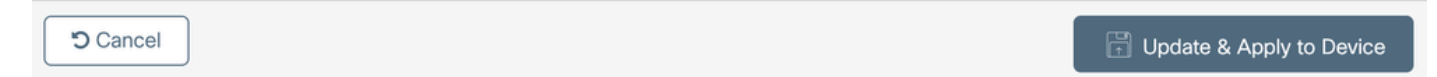

### RADIUSのプロファイリングとキャッシング設定

# WLC CLIにログインして、dot11 TLVアカウンティングを有効にします。

vimontes-wlc#configure terminal
vimontes-wlc(config)#wireless profile policy policy-profile-name
vimontes-wlc(config-wireless-policy)#dot11-tlv-accounting

×

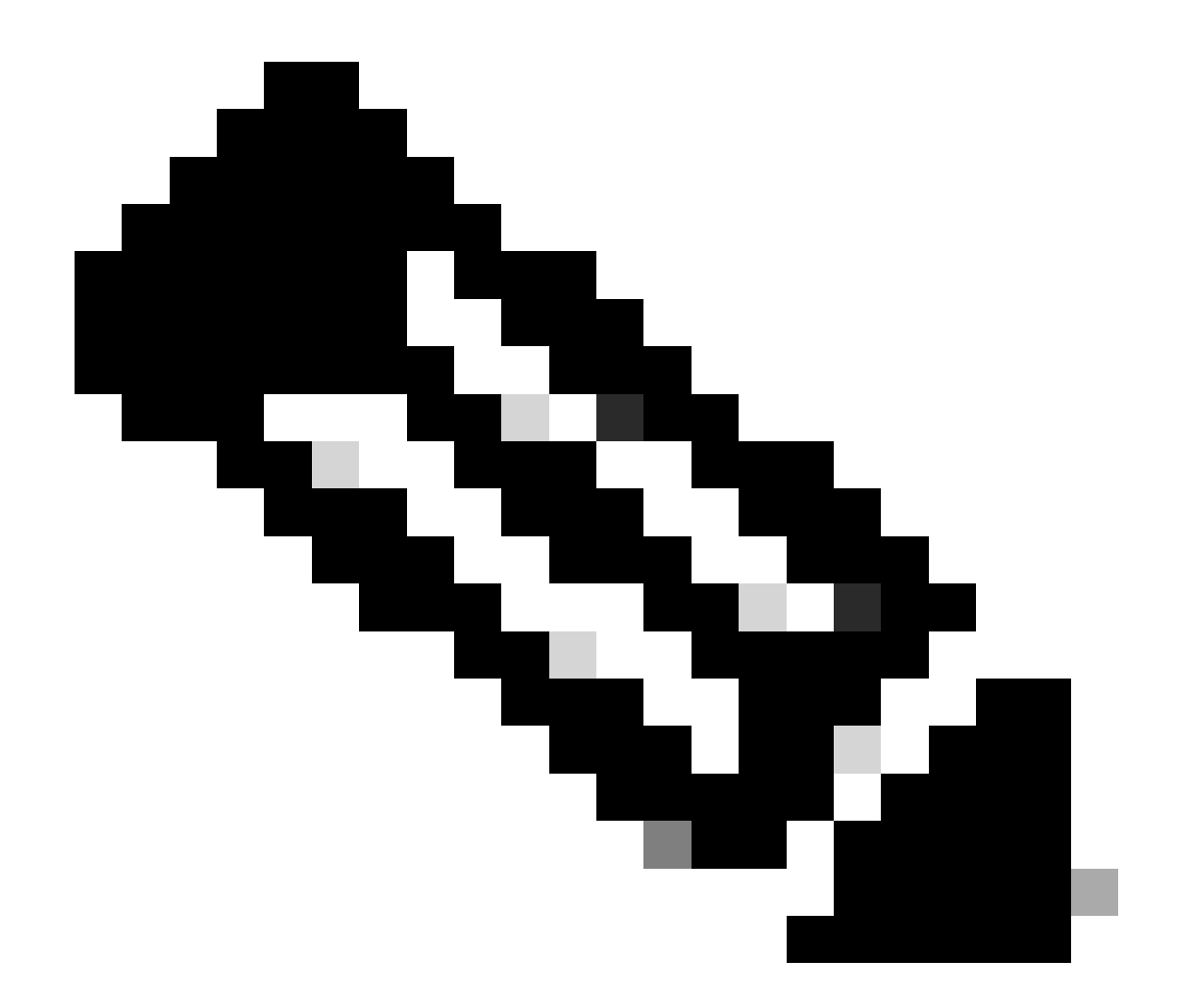

注: このコマンドを使用する前に、ワイヤレスポリシープロファイルを無効にする必要があります。このコマンドは、 Cisco IOS XE Dublin 17.10.1以降のバージョンでのみ使用できます。

ISEでの設定

ステップ1:展開内のPSNでプロファイルサービスを有効にする

Administration > Deploymentに移動し、PSNの名前をクリックします。

# **Deployment Nodes**

|        |            |          |                                            |            |                   | Selected 0 Total 1 🥃 🐇 | þ |
|--------|------------|----------|--------------------------------------------|------------|-------------------|------------------------|---|
| 0 Edit | 🕞 Register | 5 Syncup | 🔂 Deregister                               |            |                   | $_{ m All}$ $\sim$ 11A | 7 |
|        | Hostname   | ^        | Personas                                   | Role(s)    | Services          | Node Status            |   |
|        | iselab     |          | Administration, Monitoring, Policy Service | STANDALONE | SESSION, PROFILER |                        |   |
|        |            |          |                                            |            |                   |                        |   |

*ISE PSNノ*ードの選択

**Policy Service**セクションまでスクロールダウンして、Enable Profiling Serviceチェックボックスにチェックマークを付けます。 [Save] ボタンをクリックします。

|      | <ul> <li>Policy Service</li> <li>Enable Session Services</li> </ul> |       |      |
|------|---------------------------------------------------------------------|-------|------|
|      | Include Node in Node Group None V                                   |       |      |
|      | Enable Profiling Service ()                                         |       |      |
|      | Enable Threat Centric NAC Service 🕢                                 |       |      |
|      | > Enable SXP Service                                                |       |      |
|      | Enable Device Admin Service ()                                      |       |      |
|      | Enable Passive Identity Service 🕠                                   |       |      |
|      | > pxGrid 🕕                                                          |       |      |
|      |                                                                     |       |      |
|      |                                                                     | Reset | Save |
| プロファ | アイラサービスの構成                                                          |       |      |

ステップ 2: ISE PSNでのRADIUSプロファイルプローブの有効化

ページの最上部までスクロールして、Profiling Configurationタブをクリックします。ISEで使用できるすべてのプロファイルプロ ーブが表示されます。RADIUS Probeを有効にし、Saveをクリックします。 Deployment Nodes List > iselab

# Edit Node

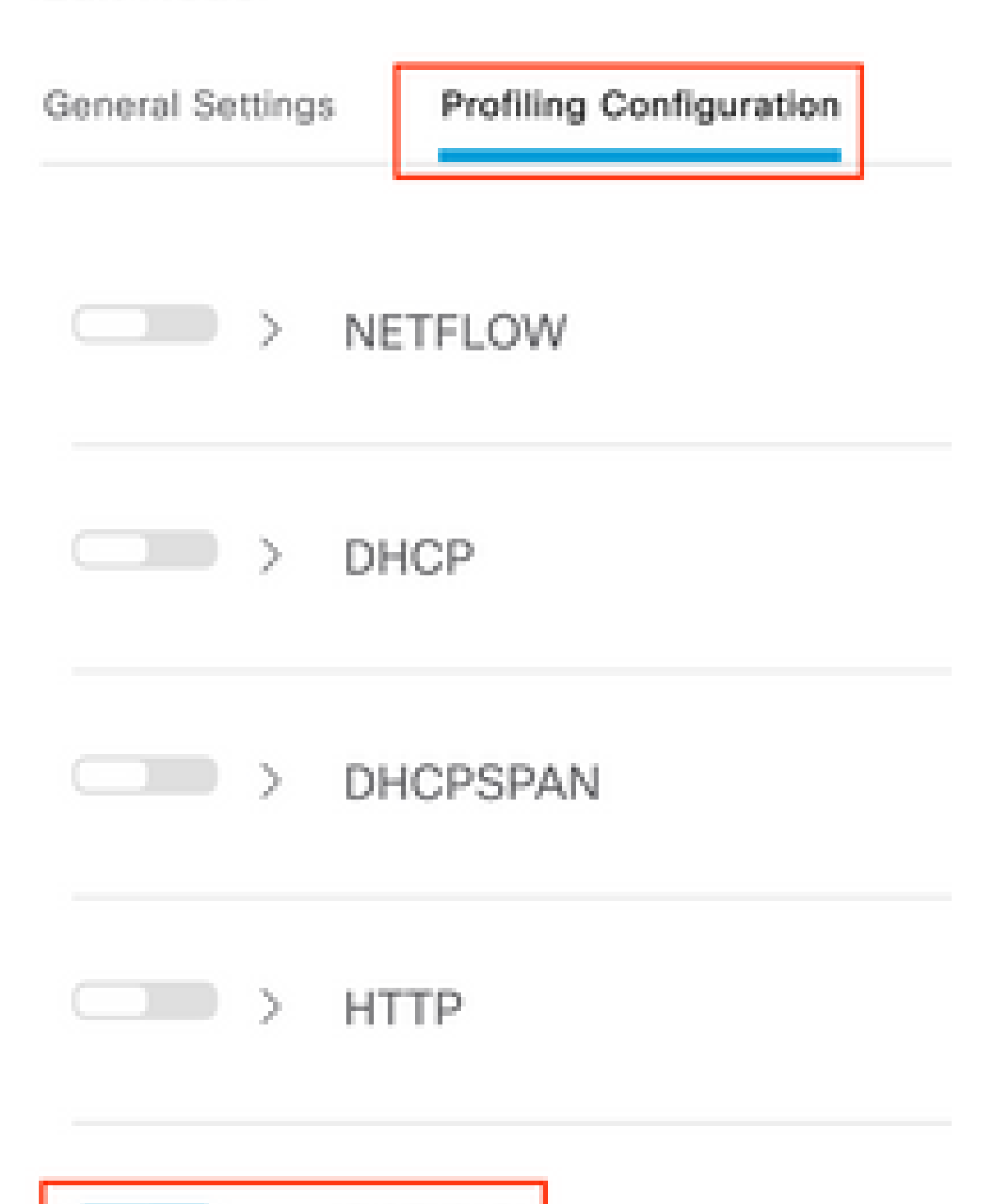

注:CoAパケットには常に空のIDフィールドがありますが、エンドポイントIDは最初の認証パケットと同じです。

# 

CoAの詳細情報が新しいブラウザタブに表示されます。Other Attributesセクションまでスクロールダウンします。

CoAソースコンポーネントはプロファイラとして表示されます。認証ポリシーで使用されるエンドポイントIDグループ、ポリシー、論理プロファイルの変更として、CoA理由が表示されます。

Other Attributes

| ConfigVersionId                                                                                              | 1493                                                                                                    |
|----------------------------------------------------------------------------------------------------|----------------------------------------------------------------------------------------------------|
| Event-Timestamp                                                                                              | 1695838764                                                                                                    |
| Device CoA type                                                                                              | Cisco CoA                                                                                                    |
| Device CoA port                                                                                              | 1700                                                                                                    |
| NetworkDeviceProfileId                                                                                       | b0699505-3150-4215-a80e-6753d45bf56c                                                                                                    |
| IsThirdPartyDeviceFlow                                                                                       | false                                                                                                    |
| AcsSessionID                                                                                                 | 89f67978-be8f-4145-8801-45e2fffa1fe8                                                                                                    |
| TotalAuthenLatency                                                                                           | 3621649740                                                                                                    |
| ClientLatency                                                                                                | 3621649732                                                                                                    |
| CoASourceComponent                                                                                           | Profiler                                                                                                    |
|                                                                                                    |                                                                                                    |
| CoAReason                                                                                                    | Change in endpoint identity group/policy/logical profile which<br>are used in authorization policies                                                                                                    |
| CoAReason<br>Network Device Profile                                                                          | Change in endpoint identity group/policy/logical profile which<br>are used in authorization policies<br>Cisco                                                                                                    |
| CoAReason<br>Network Device Profile<br>Location                                                              | Change in endpoint identity group/policy/logical profile which<br>are used in authorization policies<br>Cisco<br>Location#All Locations                                                                                                    |
| CoAReason<br>Network Device Profile<br>Location<br>Device Type                                               | Change in endpoint identity group/policy/logical profile which<br>are used in authorization policies<br>Clisco<br>Location#All Locations<br>Device Type#All Device Types                                                                        |
| CoAReason<br>Network Device Profile<br>Location<br>Device Type<br>IPSEC                                      | Change in endpoint identity group/policy/logical profile which<br>are used in authorization policies<br>Cisco<br>Location#All Locations<br>Device Type#All Device Types<br>IPSEC#Is IPSEC Device#No                                             |
| CoAReason<br>Network Device Profile<br>Location<br>Device Type<br>IPSEC<br>Device IP Address                 | Change in endpoint identity group/policy/logical profile which<br>are used in authorization policies<br>Cisco<br>Location#All Locations<br>Device Type#All Device Types<br>IPSEC#Is IPSEC Device#No<br>172.16.5.169                             |
| CoAReason<br>Network Device Profile<br>Location<br>Device Type<br>IPSEC<br>Device IP Address<br>CPMSessionID | Change in endpoint identity group/policy/logical profile which<br>are used in authorization policies<br>Cisco<br>Location#All Locations<br>Device Type#All Device Types<br>IPSEC#Is IPSEC Device#No<br>172.16.5.169<br>A90510AC0000005BD7DDDAA7 |

CoAのトリガーとなるコンポーネントと理由

Context Visibility > Endpoints > Authenticationタブに移動します。このタブで、フィルタを使用してテスト用エンドポイントを見 つけます。 エンドポイントのMACアドレスをクリックして、エンドポイント属性にアクセスします。

|          | MAC Address         | Status   | IP Address | Username | Hostname     | Location | Endpoint Profile | Authen     | Authentication       | Authorization P      |
|----------|---------------------|----------|------------|----------|--------------|----------|------------------|------------|----------------------|----------------------|
| $\times$ | 0A:5A:F0:B3:B5:9C × | Status ~ | IP Address | Username | Hostname     | Location | Endpoint Profile | Authentica | Authentication Polic | Authorization Policy |
|          | 0A:5A:F0:B3:B5:9C   | ۰.,      |            | bob      | Victor-s-S22 | Location | Android          | -          | Default              | Wifi Endpoint Analy  |

コンテキスト可視性のエンドポイント

このアクションは、このエンドポイントに関してISEが保存しているすべての情報を表示します。Attributesセクションをクリック して、Other Attributesを選択する。

|    | iac address: 0a:5a:F0:83:85:9C 🛛 🖉 🖉 🔋                                                                                             |                                                                                                    |          |  |  |  |
|----|----------------------------------------------------------------------------------------------------|----------------------------------------------------------------------------------------------------|----------|--|--|--|
|    | Username:     bob       Endpoint Profile:     Android       Current IP Address:     -       Location:     Location → All Locations | MFC Endpoint Type: Phone ()<br>MFC Hardware: Samsung Electronics Co.,Ltd ()<br>MFC Hardware Model: Samsung Galaxy S22+ ()<br>MFC Operating<br>System: Android 13 () | 0        |  |  |  |
| Ap | lications Attributes Authentication Threats Vulnerabilities                                                                        |                                                                                                    | Manage 🥹 |  |  |  |
|    | General Attributes Custom Attributes Other Attributes                                                                              |                                                                                                    |          |  |  |  |

コンテキスト可視性でのその他の属性選択のエンドポイント

WiFi\_Device\_Analyticsディクショナリ属性が見つかるまで下にスクロールします。このセクションでこれらの属性を見つけること は、ISEがアカウンティングパケットを通じてそれらを正常に受信し、エンドポイント分類に使用できることを意味します。

| DEVICE_INFO_COUNTRY_CODE     | Unknown             |
|------------------------------|---------------------|
| DEVICE_INFO_DEVICE_FORM      | PHONE               |
| DEVICE_INFO_FIRMWARE_VERSION | WH6                 |
| DEVICE_INFO_MODEL_NUM        | Samsung Galaxy S22+ |
| DEVICE_INFO_OS_VERSION       | Android 13          |
| DEVICE_INFO_SALES_CODE       | мхо                 |
| DEVICE_INFO_VENDOR_TYPE      | SAMSUNG             |

コンテキストの可視性に関するWiFi分析属性

参考として、Windows 10とiPhoneの属性の例を次に示します。

| DEVICE_INFO_DEVICE_FORM             | 0            |
|-------------------------------------|--------------|
| DEVICE_INFO_FIRMWARE_VERSION        | 22.180.02.01 |
| DEVICE_INFO_HW_MODEL<br>160MHZ      | AX201/AX1650 |
| DEVICE_INFO_MANUFACTURER_NAME       | LENOVO       |
| DEVICE_INFO_MODEL_NAME              | 20RAS0C000   |
| DEVICE_INFO_MODEL_NUM<br>20RAS0C000 | LENOVO       |
| DEVICE_INFO_OS_VERSION              | WINDOWS 10   |
| DEVICE_INFO_POWER_TYPE              | AC POWERED   |
| DEVICE_INFO_VENDOR_TYPE             | 3            |
|                                     |              |

Windows 10エンドポイント

# DEVICE\_INFO\_DEVICE\_FORM 0 DEVICE\_INFO\_MODEL\_NUM IPHONE 11 PRO DEVICE\_INFO\_OS\_VERSION IOS 16.4 DEVICE\_INFO\_VENDOR\_TYPE 1

属性の例iPhoneエンドポイント属性の例

# ステップ1:アカウンティングパケットがISEに到達

WLC CLIで、DOT11 TLVアカウンティング、DHCP TLVキャッシングおよびHTTP TLVキャッシングがポリシープロファイル設 定で有効になっていることを確認します。

# <#root>

vimontes-wlc#show running-config | section wireless profile policy *policy-profile-name* wireless profile policy *policy-profile-name* aaa-override accounting-list AAA-LIST

dhcp-tlv-caching

dot11-tlv-accounting

http-tlv-caching

radius-profiling

no shutdown

エンドポイントの接続中にWLCまたはISEのいずれかの端でパケットキャプチャを収集します。収集したファイルを分析するには、Wiresharkなどの既知のパケット分析ツールを使用できます。

RADIUSアカウンティングパケットおよび発呼端末ID(テストエンドポイントのMACアドレス)でフィルタリングします。たとえば、次のフィルタを使用できます。

radius.code == 4 && radius.Calling\_Station\_Id == "xx-xx-xx-xx-xx"

これらが見つかったら、Cisco-AVPairフィールドを展開し、Accountingパケット内のWiFi Analytics Dataを見つけます。

| No. | Time                                  |               | Source             | Destination               |             | Protocol | Length | Info                 |          |
|-----|---------------------------------------|---------------|--------------------|---------------------------|-------------|----------|--------|----------------------|----------|
| Τ*  | 104 2023-09-27 12:19:23.5             | 84661         | 172.16.5.169       | 172.16.5                  | .112        | RADIUS   |        | 976 Accounting-Reque | st id=39 |
| _   |                                       |               |                    |                           |             |          |        |                      |          |
|     | > AVP: t=Vendor-Specific(             | 26) l=28 vn   | d=ciscoSystems(9)  |                           |             |          |        |                      |          |
|     | > AVP: t=Vendor-Specific()            | 26) l=36 vn   | d=ciscoSystems(9)  |                           |             |          |        |                      |          |
|     | > AVP: t=Vendor-Specific()            | 26) l=39 vn   | d=ciscoSystems(9)  |                           |             |          |        |                      |          |
|     | > AVP: t=Vendor-Specific()            | 26) l=36 vn   | d=ciscoSystems(9)  |                           |             |          |        |                      |          |
|     | AVP: t=Vendor-Specific()              | 26) l=49 vn   | d=ciscoSystems(9)  |                           |             |          |        |                      |          |
|     | Type: 26                              |               |                    |                           |             |          |        |                      |          |
|     | Length: 49                            |               |                    |                           |             |          |        |                      |          |
|     | Vendor ID: ciscoSyste                 | ms (9)        |                    |                           |             |          |        |                      |          |
|     | > VSA: t=Cisco-AVPair(1               | ) [=43 val=   | dot11-device-info= | \000\000\000\023Samsung   | Galaxy S22+ |          |        |                      |          |
|     | AVP: t=Vendor-Specific()              | 26) l=33 vn   | d=ciscoSystems(9)  |                           |             |          |        |                      |          |
|     | Longth: 22                            |               |                    |                           |             |          |        |                      |          |
|     | Vendor ID: ciccoSuste                 | mc (0)        |                    |                           |             |          |        |                      |          |
|     | Vendor ID: CISCOSyste                 | 1 = 27  yal = | dot11_device_info= | 000\001\000\003WH6        |             |          |        |                      |          |
|     | AVP: t=Vendor-Specific()              | (-2) val      | d=ciscoSystems(9)  | (000 (001 (000 (005 WHO   |             |          |        |                      |          |
|     | Type: 26                              | 207 (235 1    | u-cr5co5,5cem5(57  |                           |             |          |        |                      |          |
|     | Length: 33                            |               |                    |                           |             |          |        |                      |          |
|     | Vendor ID: ciscoSvste                 | ms (9)        |                    |                           |             |          |        |                      |          |
|     | > VSA: t=Cisco-AVPair(1               | ) l=27 val=   | dot11-device-info= | 000\002\000\003MX0        |             |          |        |                      |          |
|     | <pre>~ AVP: t=Vendor-Specific()</pre> | 26) l=31 vn   | d=ciscoSystems(9)  |                           |             |          |        |                      |          |
|     | Type: 26                              |               |                    |                           |             |          |        |                      |          |
|     | Length: 31                            |               |                    |                           |             |          |        |                      |          |
|     | Vendor ID: ciscoSyste                 | ms (9)        |                    |                           |             |          |        |                      |          |
|     | > VSA: t=Cisco-AVPair(1               | ) l=25 val=   | dot11-device-info= | 000\003\000\0011          |             |          |        |                      |          |
|     | AVP: t=Vendor-Specific()              | 26) l=40 vn   | d=ciscoSystems(9)  |                           |             |          |        |                      |          |
|     | Type: 26                              |               |                    |                           |             |          |        |                      |          |
|     | Length: 40                            |               |                    |                           |             |          |        |                      |          |
|     | Vendor ID: ciscoSyste                 | ms (9)        |                    |                           |             |          |        |                      |          |
|     | > VSA: t=Cisco-AVPair(1               | ) (=34 val=   | dot11-device-info= | \000\004\000\nAndroid 1   | 3           |          |        |                      |          |
|     | AvP: t=vendor-Specific()              | 26) (=37 VN   | d=ciscoSystems(9)  |                           |             |          |        |                      |          |
|     | Type: 26                              |               |                    |                           |             |          |        |                      |          |
|     | Vender ID: cicceSuste                 | mc (0)        |                    |                           |             |          |        |                      |          |
|     | VSA: t=Cisco=AVPair(1                 | 1 = 31 val    | dot11_device_info= | 000\005\000\alloknown     |             |          |        |                      |          |
|     | AVP: t=Vendor=Specific()              | $(-31)^{-31}$ | d=ciscoSystems(0)  | (000 (005 (000 (aunkilowi |             |          |        |                      |          |
|     | Type: 26                              | 207 (-31 11   | u-cracobyscems(9)  |                           |             |          |        |                      |          |
|     | Length: 31                            |               |                    |                           |             |          |        |                      |          |
|     | Vendor ID: ciscoSyste                 | ms (9)        |                    |                           |             |          |        |                      |          |
|     | > VSA: t=Cisco-AVPair(1               | ) l=25 val=   | dot11-device-info= | \000\n\000\0012           |             |          |        |                      |          |
|     | AVD. t-Eromod TD Addros               | c/9) 1-6 vo   | 1-172 16 5 76      |                           |             |          |        |                      |          |

アカウンティングパケット内のエンドポイント*TLV*属性

ステップ2: ISEがエンドポイント属性でアカウンティングパケットを解析

ISE側で、これらのコンポーネントをDEBUGレベルに設定して、WLCから送信されたRADIUSアカウンティングパケットがISEに 到達し、正しく処理されるようにすることができます。

その後、ISEサポートバンドルを収集してログファイルを収集できます。サポートバンドルの収集方法の詳細については、「関連 情報」のセクションを参照してください。

|   | Component Name | Log Level | Description                 | Log file Name   |  |
|---|----------------|-----------|-----------------------------|-----------------|--|
| × | Component Name | DEBUG V X | Description                 | Log file Name   |  |
|   | nsf            | DEBV      | NSF related messages        | ise-psc.log     |  |
|   | nsf-session    | DEB~      | Session cache messages      | ise-psc.log     |  |
|   | profiler       | DEB~      | profiler debug messages     | profiler.log    |  |
|   | runtime-AAA    | DEB ~     | AAA runtime messages (prrt) | prrt-server.log |  |

トラブルシューティングのためにデバッグするコンポーネント

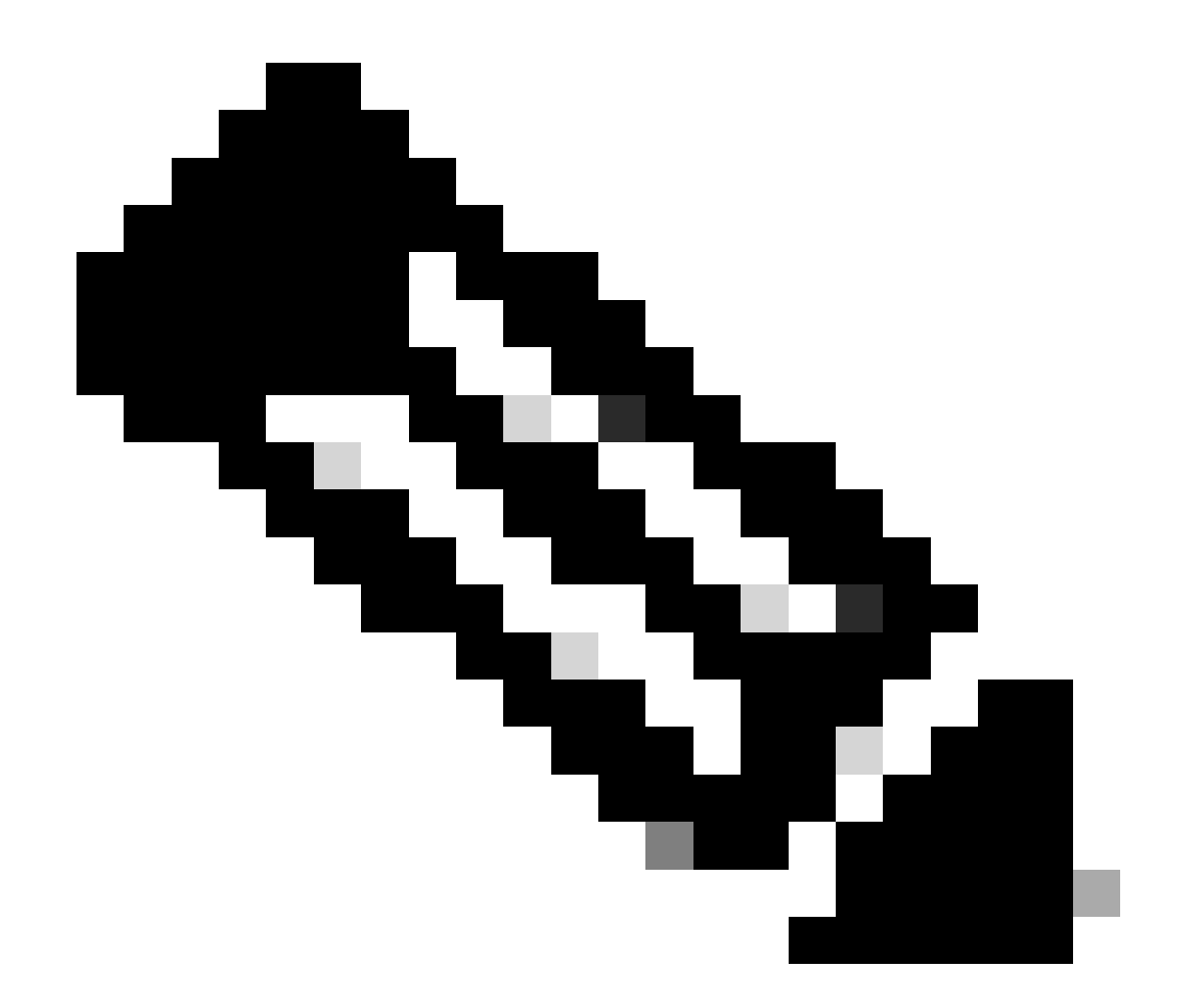

注:コンポーネントは、エンドポイントを認証するPSNでのみデバッグレベルに有効化されます。

iseLocalStore.logでは、Accounting-Startメッセージがログに記録されるため、コンポーネントをDEBUGレベルに有効にする必要は ありません。ここで、ISEはWiFi分析属性を含む着信アカウンティングパケットを確認する必要があります。

# <#root>

 $2023\text{-}09\text{-}27\ 18\text{:}19\text{:}23.600 + 00\text{:}00\ 0000035538\ 3000$ 

NOTICE Radius-Accounting: RADIUS Accounting start request,

ConfigVersionId=1493, Device IP Address=172.16.5.169,

#### UserName=bob

, NetworkDeviceName=lab-wlc, User-Name=bob, NAS-IP-Address=172.16.5.169, NAS-Port=260613, Framed-IP-Address=172.16.5.76, Class=CACS:A90510AC0000005BD7DDDAA7:iselab/484624451/303, Called-Station

#### Calling-Station-ID=0a-5a-f0-b3-b5-9c

, NAS-Identifier=vimontes-wlc, Acct-Status-Type=Start, Acct-Delay-Time=0, Acct-Session-Id=00000018, Acct-Authentic=Remote, Event-Timestamp=1695838756, NAS-Port-Type=Wireless - IEEE 802.11, cisco-av-pair=cisco-av-pair=dc-device-name=Victor-s-S22, cisco-av-pair=dc-device-class-tag=Samsung Galaxy S22+, cisco cisco-av-pair=64:63:2d:6f:70:61:71:75:65:3d:01:00:00:00:00:00:00:00:00:00:00:00, cisco-av-pair=dc-protocisco-av-pair=dhcp-option=dhcp-class-identifier=android-dhcp-13, cisco-av-pair=dhcp-option=dhcp-parameter

cisco-av-pair=dot11-device-info=DEVICE\_INFO\_MODEL\_NUM=Samsung Galaxy S22+, cisco-av-pair=dot11-device-in

cisco-av-pair=dot11-device-info=DEVICE\_INFO\_SALES\_CODE=MXO, cisco-av-pair=dot11-device-info=DEVICE\_INFO\_

cisco-av-pair=dot11-device-info=DEVICE\_INFO\_OS\_VERSION=Android 13, cisco-av-pair=dot11-device-info=DEVICE

#### cisco-av-pair=dot11-device-info=DEVICE\_INFO\_VENDOR\_TYPE=2,

cisco-av-pair=audit-session-id=A90510AC0000005BD7DDDAA7, cisco-av-pair=vlan-id=2606, cisco-av-pair=met cisco-av-pair=cisco-wlan-ssid=VIcSSID, cisco-av-pair=wlan-profile-name=ISE-AAA, Airespace-Wlan-Id=1, Ac RequestLatency=15, Step=11004, Step=11017, Step=15049, Step=15008, Step=22083, Step=11005, NetworkDevice NetworkDeviceGroups=Device Type#All Device Types,

#### CPMSessionID=A90510AC000005BD7DDDAA7

, TotalAuthenLatency=15, ClientLatency=0, Network Device Profile=Cisco, Location=Location#All Locations Device Type=Device Type#All Device Types, IPSEC=IPSEC#Is IPSEC Device#No,

prrt-server.logで、ISEはWiFi分析属性を含む受信アカウンティングパケットsyslogメッセージを解析します。CallingStationIDフィ ールドとCPMSessionIDフィールドを使用して、正しいセッションとエンドポイントが追跡されていることを確認します。

# <#root>

Radius,2023-09-27 18:19:23,586,

DEBUG,0x7f50a2b67700,

cntx=0000192474,sesn=iselab/484624451/304,

CPMSessionID=A90510AC000005BD7DDDAA7

CallingStationID=0a-5a-f0-b3-b5-9c

,FramedIPAddress=172.16.5.76,

RADIUS PACKET::

Code=4(AccountingRequest)

Identifier=39 Length=934

[1] User-Name - value: [bob]

[4] NAS-IP-Address - value: [172.16.5.169] [5] NAS-Port - value: [260613] [8] Framed-IP-Address - valu 26] cisco-av-pair - value: [dot11-device-info=<00><00><13>Samsung Galaxy S22+] [26] cisco-av-pair -[26] cisco-av-pair - value: [audit-session-id=A90510AC0000005BD7DDDAA7] [26] cisco-av-pair - value: [v

ステップ3:エンドポイント属性が更新され、エンドポイントが分類される

このsyslogメッセージは、プロファイラコンポーネントと共有されます。Profiler.logは解析されたsyslogメッセージを受信し、エンドポイント属性を抽出します。

### <#root>

2023-09-27 1

8:19:23,601 DEBUG [SyslogListenerThread]

[[]] cisco.profiler.probes.radius.SyslogMonitor -::::-

Radius Packet Received 1266

2023-09-27

18:19:23,601 DEBUG [SyslogListenerThread]

[[]] cisco.profiler.probes.radius.SyslogDefragmenter -::::- parseHeader inBuffer=<181>Sep 27 18:19:23

CISE\_RADIUS\_Accounting 000000297

3 0 2023-09-27 18:19:23.600 +00:00 0000035538

3000 NOTICE Radius-Accounting: RADIUS Accounting start request

, ConfigVersionId=1493, Device IP Address=172.16.5.169,

#### UserName=bob

, NetworkDeviceName=lab-wlc, User-Name=bob, NAS-IP-Address=172.16.5.169, NAS-Port=260613, Framed-IP-Add Called-Station-ID=00-1e-f6-5c-16-ff,

#### Calling-Station-ID=0a-5a-f0-b3-b5-9c

, NAS-Identifier=vimontes-wlc, Acct-Status-Type=Start, Acct-Delay-Time=0, Acct-Session-Id=00000018, Acc Event-Timestamp=1695838756, NAS-Port-Type=Wireless - IEEE 802.11, cisco-av-pair=dc-profile-name=Samsung cisco-av-pair=dc-device-class-tag=Samsung Galaxy S22+, cisco-av-pair=dc-certainty-metric=40, cisco-av-pair=64:63:2d:6f:70:61:71:75:65:3d:01:00:00:00:00:00:00:00:00:00:00:00, cisco-av-pair=dc-proto

18:19:23,601 DEBUG

[SyslogListenerThread][[]] cisco.profiler.probes.radius.SyslogMonitor -:::::-

Radius Packet Received 1267

2023-09-27

18:19:23,601 DEBUG

[SyslogListenerThread][[]] cisco.profiler.probes.radius.SyslogDefragmenter -::::- parseHeader inBuffe

CISE\_RADIUS\_Accounting 000000297 3 1

cisco-av-pair=dhcp-option=host-name=Victor-s-S22, cisco-av-pair=dhcp-option=dhcp-class-identifier=andro cisco-av-pair=dot11-device-info=DEVICE\_INFO\_MODEL\_NUM=Samsung Galaxy S22+, cisco-av-pair=dot11-device-in

cisco-av-pair=dot11-device-info=DEVICE\_INFO\_DEVICE\_FORM=1, cisco-av-pair=dot11-device-info=DEVICE\_INFO\_(

```
cisco-av-pair=dot11-device-info=DEVICE_INFO_VENDOR_TYPE=2, cisco-av-pair=audit-session-id=A90510AC000000
```

, cisco-av-pair=vlan-id=2606, cisco-av-pair=method=dot1x, cisco-av-pair=cisco-wlan-ssid=VIcSSID, cisco-av-pair=wlan-profile-name=ISE-AAA, Airespace-Wlan-Id=1, AcsSessionID=iselab/484624451/304,

エンドポイントの属性情報が更新されます。

#### <#root>

2023-09-27 18:19:23,602

DEBUG [RADIUSParser-1-thread-2][[]]

cisco.profiler.probes.radius.RadiusParser -: A90510AC0000005BD7DDDAA7::::-

Device Analytics data 1: DEVICE\_INFO\_FIRMWARE\_VERSION=[WH6]

2023-09-27 18:19:23,602

DEBUG [RADIUSParser-1-thread-2][[]]

cisco.profiler.probes.radius.RadiusParser -: A90510AC0000005BD7DDDAA7::::-

Device Analytics data 1: DEVICE\_INFO\_SALES\_CODE=[MXO]

2023-09-27 18:19:23,602

DEBUG [RADIUSParser-1-thread-2][[]]

cisco.profiler.probes.radius.RadiusParser -: A90510AC0000005BD7DDDAA7::::-

Device Analytics data 1: DEVICE\_INFO\_DEVICE\_FORM=[1]

2023-09-27 18:19:23,602

DEBUG [RADIUSParser-1-thread-2][[]]

cisco.profiler.probes.radius.RadiusParser -: A90510AC0000005BD7DDDAA7::::-

Device Analytics data 1: DEVICE\_INFO\_OS\_VERSION=[Android 13]

2023-09-27 18:19:23,602

DEBUG [RADIUSParser-1-thread-2][[]]

cisco.profiler.probes.radius.RadiusParser -: A90510AC0000005BD7DDDAA7::::-

Device Analytics data 1: DEVICE\_INFO\_COUNTRY\_CODE=[Unknown]

2023-09-27 18:19:23,602

DEBUG [RADIUSParser-1-thread-2][[]]

cisco.profiler.probes.radius.RadiusParser -: A90510AC0000005BD7DDDAA7::::-

#### <#root>

2023-09-27 18:19:23,602

DEBUG [RADIUSParser-1-thread-2][[]]

cisco.profiler.probes.radius.RadiusParser -:A90510AC0000005BD7DDDAA7::::- Endpoint: EndPoint[id=,name= MAC: 0A:5A:F0:B3:B5:9C

Attribute:AAA-Server value:iselab Attribute:Acct-Authentic value:Remote Attribute:Acct-Delay-Time valu Attribute:DEVICE\_INFO\_COUNTRY\_CODE value:Unknown Attribute:DEVICE\_INFO\_DEVICE\_FORM value:PHONE Attribute Attribute:Device IP Address value:172.16.5.169 Attribute:Device Type value:Device Type#All Device Type

属性の更新により、新しいエンドポイントプロファイルイベントがトリガーされます。プロファイルポリシーが再度評価され、新 しいプロファイルが割り当てられます。

## <#root>

2023-09-27 18:19:24,098

DEBUG [pool-533-thread-35]

[[]] cisco.profiler.infrastructure.profiling.ProfilerManager -: A90510AC0000005BD7DDDAA7:: 62cc7a10-5d62-

Policy Android matched 0A:5A:F0:B3:B5:9C (certainty 30)

2023-09-27 18:19:24,098

DEBUG [pool-533-thread-35]

[[]] cisco.profiler.infrastructure.profiling.ProfilerManager -:A90510AC0000005BD7DDDAA7::62cc7a10-5d62-DEBUG [pool-533-thread-35]

[[]] cisco.profiler.infrastructure.profiling.ProfilerManager -: A90510AC0000005BD7DDDAA7::62cc7a10-5d62-Policy Android matched 0A:5A:F0:B3:B5:9C (certainty 30)

com.cisco.profiler.infrastructure.profiling.ProfilerManager\$MatchingPolicyInternal@14ec7800

#### ステップ4: CoAと再認証

WiFi Device Analytics属性の変更が発生したため、ISEはエンドポイントセッションのCoAを送信する必要があります。

#### <#root>

2023-09-27 18:19:24,103

DEBUG [pool-533-thread-35]

[[]] cisco.profiler.infrastructure.profiling.ProfilerManager -: A90510AC000005BD7DDDAA7::62cc7a10-5d62-

Endpoint 0A:5A:F0:B3:B5:9C IdentityGroup / Logical Profile Changed/ WiFi device analytics attribute char

2023-09-27 18:19:24,103

DEBUG [pool-533-thread-35]

[[]] cisco.profiler.infrastructure.profiling.ProfilerManager -:A90510AC000005BD7DDDAA7::62cc7a10-5d62--ConditionalCoAEvent with Endpoint Details : EndPoint[id=62caa550-5d62-11ee-bf1f-b6bb1580ab0d,name=] MAC: Attribute:AAA-Server value:iselab Attribute:Airespace-Wlan-Id value:1 Attribute:AllowedProtocolMatched Attribute:DEVICE\_INFO\_COUNTRY\_CODE value:Unknown Attribute:DEVICE\_INFO\_DEVICE\_FORM value:PHONE Attribute Attribute:DTLSSupport value:Unknown Attribute:DestinationIPAddress value:172.16.5.112 Attribute:Destination

パケットキャプチャは、ISEがCoAをWLCに送信するのに役立ちます。また、CoAの処理後に新しいAccess-Requestパケットが受信 されることも示しています。

|   | 111 2023-09-27 12:19:24.357572                    | 172.16.5.112               | 172.16.5.169                            | RADIUS | 244 CoA-Request id=13 |
|---|---------------------------------------------------|----------------------------|-----------------------------------------|--------|-----------------------|
| Ļ | 112 2023-09-27 12:19:24.361138                    | 172.16.5.169               | 172.16.5.112                            | RADIUS | 111 CoA-ACK id=13     |
| - |                                                   |                            |                                         |        |                       |
|   | Frame 111: 244 bytes on wire (1952 bits),         | 244 bytes captured (1952   | ! bits)                                 |        |                       |
|   | Ethernet II, Src: VMware_b3:f0:73 (00:50:         | 56:b3:f0:73), Dst: Cisco_  | _5c:16:ff (00:1e:f6:5c:16               | :ff)   |                       |
|   | Internet Protocol Version 4, Src: 172.16.         | 5.112, Dst: 172.16.5.169   |                                         |        |                       |
|   | User Datagram Protocol, Src Port: 41440,          | Dst Port: 1700             |                                         |        |                       |
|   | RADIUS Protocol                                   |                            |                                         |        |                       |
|   | Code: CoA-Request (43)                            |                            |                                         |        |                       |
|   | Packet identifier: 0xd (13)                       |                            |                                         |        |                       |
|   |                                                   |                            |                                         |        |                       |
|   | Authenticator: 0622a250/3030204/5ct504a           |                            |                                         |        |                       |
|   | Attribute Value Pairs                             | <u>ille 1121</u>           |                                         |        |                       |
|   | $\wedge$ AUD: t-NAS_TP_Address(A) 1-6 val-172     | 16 5 169                   |                                         |        |                       |
|   | AVP: t=Calling_Station_Td(31) l=19 va             | al=04:54:F0:B3:B5:90       |                                         |        |                       |
|   | Type: 31                                          |                            |                                         |        |                       |
|   | Length: 19                                        |                            |                                         |        |                       |
|   | Calling-Station-Id: 0A:5A:F0:B3:B5                | :9C                        |                                         |        |                       |
|   | > AVP: t=Event-Timestamp(55) l=6 val=Se           | ep 27, 2023 12:19:24.00000 | 00000 CST                               |        |                       |
|   | > AVP: t=Message-Authenticator(80) l=18           | 8 val=3edaf9ffdb25ceee5451 | le90alcef21af                           |        |                       |
|   | AVP: t=Vendor-Specific(26) l=43 vnd=0             | ciscoSystems(9)            |                                         |        |                       |
|   | Type: 26                                          |                            |                                         |        |                       |
|   | Length: 43                                        |                            |                                         |        |                       |
|   | Vendor ID: ciscoSystems (9)                       |                            |                                         |        |                       |
|   | > VSA: t=Cisco-AVPair(1) l=37 val=sul             | bscriber:reauthenticate-ty | ype=last                                |        |                       |
|   | AVP: t=Vendor-Specific(26) l=41 vnd=c             | ciscoSystems(9)            |                                         |        |                       |
|   | Type: 26                                          |                            |                                         |        |                       |
|   | Length: 41                                        |                            |                                         |        |                       |
|   | Vendor ID: ciscoSystems (9)                       |                            | *****                                   |        |                       |
|   | > VSA: T=Clsco-AVPair(1) l=35 val=sul             | bscriber:command=reauthen1 | ticate                                  |        |                       |
|   | AVP: t=vendor-Specific(26) t=49 vnd=0<br>Turos 26 | ciscoSystems(9)            |                                         |        |                       |
|   | longth, 40                                        |                            |                                         |        |                       |
|   | Vender TD: ciccoSystems (0)                       |                            |                                         |        |                       |
|   | $\rightarrow$ VSA· t=Cisco=AVPair(1) l=43 val=au  | dit-session-id=4905104(000 | 00005807000447                          |        |                       |
|   |                                                   |                            | 000000000000000000000000000000000000000 |        |                       |
|   |                                                   |                            |                                         |        |                       |

エンドポイントプロファイリング後のRADIUS CoAパケット

| 111 2023-09-27 | 7 12:19:24.357572 | 172.16.5.112 | 172.16.5.169 | RADIUS | 244 CoA-Request 1d=13       |
|----------------|-------------------|--------------|--------------|--------|-----------------------------|
| 112 2023-09-27 | 7 12:19:24.361138 | 172.16.5.169 | 172.16.5.112 | RADIUS | 111 CoA-ACK id=13           |
| 113 2023-09-27 | 7 12:19:24.373874 | 172.16.5.169 | 172.16.5.112 | RADIUS | 480 Access-Request id=55    |
| 114 2023-09-27 | 7 12:19:24.386280 | 172.16.5.112 | 172.16.5.169 | RADIUS | 167 Access-Challenge id=55  |
| 115 2023-09-27 | 7 12:19:24.397609 | 172.16.5.169 | 172.16.5.112 | RADIUS | 557 Access-Request id=63    |
| 116 2023-09-27 | 7 12:19:24.400463 | 172.16.5.112 | 172.16.5.169 | RADIUS | 167 Access-Challenge id=63  |
| 117 2023-09-27 | 7 12:19:24.413943 | 172.16.5.169 | 172.16.5.112 | RADIUS | 720 Access-Request id=71    |
| 118 2023-09-27 | 7 12:19:24.456036 | 172.16.5.112 | 172.16.5.169 | RADIUS | 1179 Access-Challenge id=71 |
| 119 2023-09-27 | 7 12:19:24.477140 | 172.16.5.169 | 172.16.5.112 | RADIUS | 557 Access-Request id=79    |
| 120 2023-09-27 | 7 12:19:24.481172 | 172.16.5.112 | 172.16.5.169 | RADIUS | 1175 Access-Challenge id=79 |
| 121 2023-09-27 | 7 12:19:24.496743 | 172.16.5.169 | 172.16.5.112 | RADIUS | 557 Access-Request id=87    |
| 122 2023-09-27 | 7 12:19:24.499901 | 172.16.5.112 | 172.16.5.169 | RADIUS | 289 Access-Challenge id=87  |
| 123 2023-09-27 | 7 12:19:24.546538 | 172.16.5.169 | 172.16.5.112 | RADIUS | 715 Access-Request id=95    |
| 124 2023-09-27 | 7 12:19:24.553619 | 172.16.5.112 | 172.16.5.169 | RADIUS | 218 Access-Challenge id=95  |
| 125 2023-09-27 | 7 12:19:24.568069 | 172.16.5.169 | 172.16.5.112 | RADIUS | 557 Access-Request id=103   |
| 126 2023-09-27 | 7 12:19:24.571945 | 172.16.5.112 | 172.16.5.169 | RADIUS | 201 Access-Challenge id=103 |
| 127 2023-09-27 | 7 12:19:24.584229 | 172.16.5.169 | 172.16.5.112 | RADIUS | 594 Access-Request id=111   |
| 128 2023-09-27 | 7 12:19:24.588165 | 172.16.5.112 | 172.16.5.169 | RADIUS | 232 Access-Challenge id=111 |
| 129 2023-09-27 | 7 12:19:24.599493 | 172.16.5.169 | 172.16.5.112 | RADIUS | 648 Access-Request id=119   |
| 130 2023-09-27 | 7 12:19:24.624360 | 172.16.5.112 | 172.16.5.169 | RADIUS | 247 Access-Challenge id=119 |
| 131 2023-09-27 | 7 12:19:24.638515 | 172.16.5.169 | 172.16.5.112 | RADIUS | 592 Access-Request id=127   |
| 132 2023-09-27 | 7 12:19:24.642039 | 172.16.5.112 | 172.16.5.169 | RADIUS | 200 Access-Challenge id=127 |
| 133 2023-09-27 | 7 12:19:24.654578 | 172.16.5.169 | 172.16.5.112 | RADIUS | 557 Access-Request id=135   |
| 134 2023-09-27 | 7 12:19:24.677792 | 172.16.5.112 | 172.16.5.169 | RADIUS | 330 Access-Accept id=135    |

エンドポイントプロファイリング後のRADIUS CoAと新しいアクセス要求

# 関連情報

- <u>Cisco Identity Services Engine 管理者ガイド リリース 3.3</u>
- <u>Cisco Identity Services Engine, Release 3.3 のリリースノート</u>
- <u>Identity Services Engineのサポートバンドルの収集</u>

翻訳について

シスコは世界中のユーザにそれぞれの言語でサポート コンテンツを提供するために、機械と人に よる翻訳を組み合わせて、本ドキュメントを翻訳しています。ただし、最高度の機械翻訳であっ ても、専門家による翻訳のような正確性は確保されません。シスコは、これら翻訳の正確性につ いて法的責任を負いません。原典である英語版(リンクからアクセス可能)もあわせて参照する ことを推奨します。